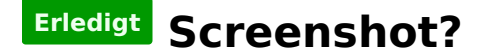

#### Beitrag von "mirzahat" vom 8. Mai 2012, 08:32

Hi,

dumme Frage vielleicht, aber was ist die einfachste Methode Screenshots on einem Hackintosh zu erstellen.

Da wir eine PC Tastatur haben, ist doch die Tastenkombination unbrauchbar.

Ich habe einige Programme geladen, aber keines funktioniert richtig!

CaptureMe, InstantShot, ich habe alle installiert aber Screenshots bekomme ich nicht hin...

Gruss Mirza

### Beitrag von "Frankylan" vom 8. Mai 2012, 08:38

Geht ganz einfach mit Bordmitteln:

-Programme/Vorschau -in der Leiste oben : Ablage - Bildschirmfoto aufnehmen - wähle was Du brauchst.

# Beitrag von "mirzahat" vom 8. Mai 2012, 09:33

danke

Zitat von Frankylan

Geht ganz einfach mit Bordmitteln:

-Programme/Vorschau -in der Leiste oben : Ablage - Bildschirmfoto aufnehmen - wähle was Du brauchst.

aber sobald ich das mache sturzt die Preview app ab..."Preview quit unexpectedly"

was ist da der Fehler?

## Beitrag von "24bit" vom 8. Mai 2012, 10:46

Läuft denn QE/CI bei dir?

Apple vewendet für den Sreenshot die Hardwarebeschleunigung. 😕

Die Tastenkürzel sind am Mac Keyboard: Propeller-Shift-3 und beim PC Keyboard entweder Windows-Shift-3 oder Alt-Shift-3, kommt drauf an wie das Keyboard vom OS erkannt worden ist. Bei mir ists am Intel die Windows Taste, am AMD die Alt.

Beitrag von "mirzahat" vom 8. Mai 2012, 10:52

ist mir ein wenig zu komplex geworden...alternativen?

Beitrag von "Fabii" vom 8. Mai 2012, 10:53

Das kannste auch ändern in den Systemeinstellungen unter Tastatur Sondertasten. Dann kannste alt und windows taste wechseln 😉

### Beitrag von "Ehemaliges Mitglied" vom 8. Mai 2012, 14:06

altenativ kannst Du auch direkt Bildschirmfoto in den Dienstprogrammen aufrufen oder in Spotlight eingeben und anklicken, dann in der Finderleiste oben Foto anwaehlen und nehmen was Du gerade brauchst, keine Ahnung, ob das ohne die Hardwarebeschleunigung der Graka geht.